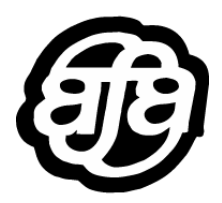

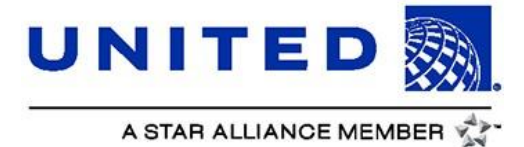

# Sick Leave

# Flight Attendant Guide

# **Revised October 2, 2019**

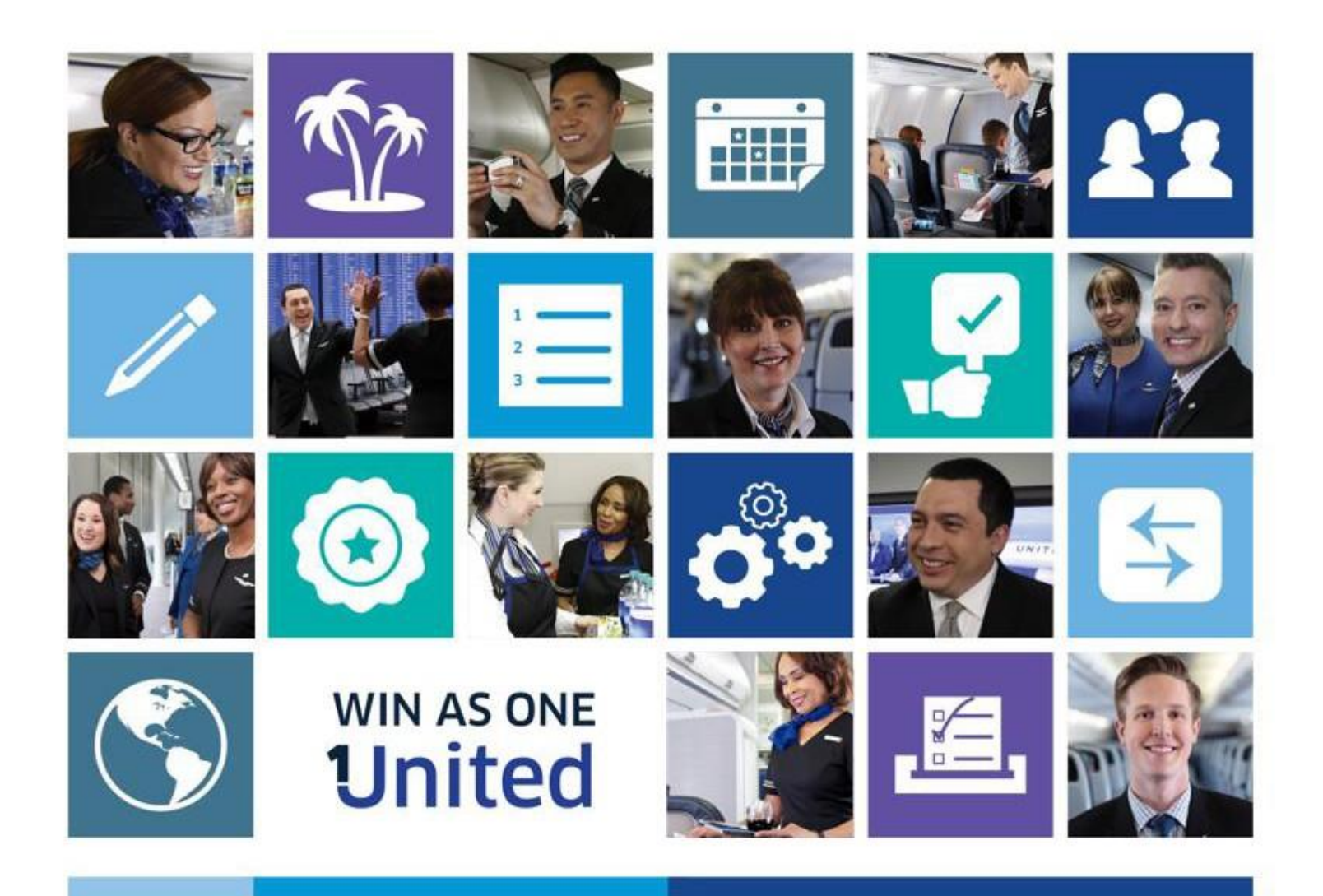

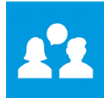

| Chap | ter 1 Sick Leave and Occupational Injury Leave Bank Accrual | 3   |  |  |  |
|------|-------------------------------------------------------------|-----|--|--|--|
| Α.   | Regular Accrual                                             | 3   |  |  |  |
| В.   | Rapid Re-accrual                                            | 5   |  |  |  |
| C.   | Viewing Sick Leave and Occupational Injury Leave Balances   | 5   |  |  |  |
| Chap | ter 2 Sick Leave Call On/Call Off Procedures                | . 7 |  |  |  |
| Α.   | Call On/Call Off Sick Leave via CCS Procedure               | 8   |  |  |  |
| В.   | Calling Off Sick Leave via FAST                             | 15  |  |  |  |
| C.   | Reserve Specific Call On/Off Procedure                      | 15  |  |  |  |
| D.   | Master Schedule Sick Codes                                  | 15  |  |  |  |
| E.   | Potential Open Sick Leave Trips                             | 18  |  |  |  |
| F.   | Make up Sick Leave                                          | 21  |  |  |  |
| Chap | ter 3 Sick Leave Administration and Pay                     | 22  |  |  |  |
| Α.   | Less than full month                                        | 22  |  |  |  |
| В.   | Full Month                                                  | 23  |  |  |  |
| C.   | Kin Care                                                    | 24  |  |  |  |
| Chap | Chapter 4 Occupational Injury 25                            |     |  |  |  |
| Chap | ter 5 Trip Trading/Picking Up Trips                         | 27  |  |  |  |
| Арре | ndix A - List of Sick Leave Codes                           | 28  |  |  |  |

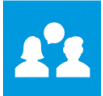

# Chapter 1 Sick Leave and Occupational Injury Leave Bank Accrual

## Section 13.A.

- 1. Flight Attendants shall be credited with four hours (4:00) of sick leave credit in their sick leave bank, and four hours (4:00) of sick leave credit in their occupational injury leave bank, for each month during their employment to be credited on a quarterly basis as follows:
  - a. A Flight Attendant shall receive full sick leave bank and occupational injury leave bank accruals if she/he has one hundred twenty (120) hours or more of paid activity in each quarter of the twelve-month period ending in the August schedule month. Designated quarters are the bid months of September through November, December through February, March through May, and June through August.
  - b. A Fight Attendant shall receive 50% of the full sick leave bank and occupational injury leave bank accruals if she/he has fewer than one hundred twenty (120) hours but at least sixty (60) hours of paid activity for the designated quarter.
  - c. A Flight Attendant shall receive no sick leave bank and occupational injury leave bank accruals if she/he has fewer than sixty (60) hours of paid activity for the designated quarter.
- 2. The maximum accrual in the sick leave bank is one thousand two hundred and fifty (1250) hours, and in the occupational injury bank is four hundred (400) hours.
- 3. For the purpose of sick leave and occupational injury credit, a new Flight Attendant placed on the payroll between the 1st and the 15th of the calendar month, inclusive, will be considered as having been employed on the 1st day of the calendar month. A new Flight Attendant placed on the payroll after the 15th day of the calendar month will be considered as having been employed on the 1st of the calendar month.
- 4. A Flight Attendant shall be able to access her/his current sick and occupational leave bank accruals electronically. Such bank accruals shall be updated on a monthly basis.
- 5. A Flight Attendant who is absent as a result of maternity, or who as a result of a single injury or illness, has used more than two hundred and fifty-five (255) hours of sick leave shall re-accrue sick leave at the rate of seven (7) hours each month until she/he reaches the same level of sick leave she/he had at the onset of the injury, illness or maternity.
- 6. A Flight Attendant who, within the same bid month, makes up hours lost due to illness or injury will not have such hours deducted from her/his sick or occupational injury leave bank

## A. Regular Accrual

A full accrual is 4 hours of sick leave credit in a Flight Attendant's sick leave bank and 4 hours of sick leave credit in her/his occupational injury (OI) leave bank for each month during a designated quarter. A Flight Attendant receives full sick and OI leave bank accruals if she/he has 120 hours or more of paid activity in a designated quarter. A Flight Attendant receives 50% of the full sick and OI leave bank

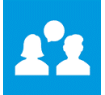

accruals if she/he has fewer than 120 hours but at least 60 hours of paid activity in a designated quarter. A Flight Attendant will not receive any sick or OI leave bank accruals if she/he has less than 60 hours of paid activity in a designated quarter.

Designated quarterly hours of paid activity and corresponding sick and OI leave bank accruals are outlined below:

| Hours of Paid Activity During the Quarter  | Sick Leave Bank Accruals | OI Leave Bank Accruals |
|--------------------------------------------|--------------------------|------------------------|
| 120 hours or more                          | 12 hours                 | 12 hours               |
| Fewer than 120 hours but at least 60 hours | 6 hours                  | 6 hours                |
| Less than 60 hours                         | 0 hours                  | 0 hours                |

The maximum accrual for the sick leave bank is 1,250 hours and the maximum accrual for the OI leave bank is 400 hours.

Examples 1-3 below show a Flight Attendant's paid activity during a designated quarter and the corresponding sick and OI leave accruals.

## Example 1:

| Accrual/Quarter                        | December        | January         | February            |
|----------------------------------------|-----------------|-----------------|---------------------|
| Hours of Paid Activity Per Month       | 30 hours        | 35 hours        | 60 hours            |
| Hours of Paid Activity Quarter-to-Date | 30 hours        | 65 hours        | 125 hours           |
| Quarterly Accrual Level                | None            | Partial         | Full                |
| Total Monthly Accrual                  | 0 hours accrued | 6 hours accrued | 6 hours accrued     |
| Total Quarterly Accrual                | 0 hours accrued | 6 hours accrued | 12 hours<br>accrued |

#### Example 2:

| Accrual/Quarter                        | December        | January         | February            |
|----------------------------------------|-----------------|-----------------|---------------------|
| Hours of Paid Activity Per Month       | 120 hours       | 0 hours         | 0 hours             |
| Hours of Paid Activity Quarter-to-Date | 120 hours       | 120 hours       | 120 hours           |
| Quarterly Accrual Level                | Full Accrual    | Full Accrual    | Full Accrual        |
| Total Monthly Accrual                  | 4 hours accrued | 4 hours accrued | 4 hours<br>accrued  |
| Total Quarterly Accrual                | 4 hours accrued | 8 hours accrued | 12 hours<br>accrued |

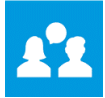

## Example 3:

| Accrual/Quarter                        | December        | January         | February         |
|----------------------------------------|-----------------|-----------------|------------------|
| Hours of Paid Activity Per Month       | 0 hours         | 0 hours         | 120 hours        |
| Hours of Paid Activity Quarter-to-Date | 0 hours         | 0 hours         | 120 hours        |
| Quarterly Accrual Level                | None            | None            | Full Accrual     |
| Total Monthly Accrual                  | 0 hours accrued | 0 hours accrued | 12 hours accrued |
| Total Quarterly Accrual                | 0 hours accrued | 0 hours accrued | 12 hours accrued |

A Flight Attendant will be credited with Sick and OI leave based on the designated quarterly accrual level. If the month's paid activity causes the designated quarterly total to move to a new accrual level, she/he will be credited additional hours to compensate for hours not credited in previous months.

## **B.** Rapid Re-accrual

Under Rapid Re-accrual, a Flight Attendant who has used more than 255 hours of sick leave for a single injury/illness or maternity, shall re-accrue sick leave at the rate of 7 hours each month until she/he reaches the same level of sick leave she/he had at the onset of the injury, illness or maternity. Flight Attendants still need to satisfy the paid activity requirements to earn the higher accrual rates. To initiate the Rapid Re-accrual process, a Flight Attendant should contact her/his supervisor who will submit the request to Crew Pay for validation and set up.

## C. Viewing Sick Leave and Occupational Injury Leave Balances

| UNITED  |          |         |         |        |          |              |              |       |      |
|---------|----------|---------|---------|--------|----------|--------------|--------------|-------|------|
| Bidding | Schedule | Reserve | Trading | Leaves | Vacation | Work History | Pay          | Other | Help |
|         |          |         |         |        |          |              | Pay Register |       |      |
| Home    |          |         |         |        |          |              |              |       |      |

You are able to view your Sick Leave and Occupational Injury Leave balances in CCS.

#### Image 1.01

To view these balances, go to CCS > Pay > Pay Register, as shown above in Image 1.01.

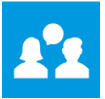

| Pay Register                                                    |                   |                                                                           |                                 |               |                                                |             |
|-----------------------------------------------------------------|-------------------|---------------------------------------------------------------------------|---------------------------------|---------------|------------------------------------------------|-------------|
| Pay Period - September 2018 🗸                                   |                   |                                                                           |                                 |               |                                                |             |
| General Information                                             |                   | Flight Advance                                                            | Tim                             | e Amount      | Per Diem Pay (Not included in total month pay) |             |
| Pay Seniority Date                                              | 19/10/87          | Paid on the 1st of the month                                              | :00                             | \$.00         |                                                | Amount      |
| Seniority Number                                                | 4508              |                                                                           |                                 |               | Taxable                                        |             |
| Rase Day Rate S                                                 | 63.24             | Total Month's Pay                                                         |                                 | Amount        | Domestic Tax Per Diem                          | \$79.68     |
| 2.1                                                             |                   | (Includes Flight Advance)                                                 |                                 | \$5,826.32    | international lax Per Diem                     | 50.0        |
| Pay Longevity                                                   | 31                | Guarantee                                                                 |                                 | \$5,826.21    | Non Taxable                                    | 5400.05     |
| Awarded Position                                                | FMP               | Add Pay (Other Rates)                                                     |                                 | \$0.11        | International Non Tax Per Diem                 | \$409.00    |
| Awarded LH or RSV                                               | LH                | Reserve Override 📃                                                        |                                 | 50            |                                                |             |
| Language Specialty                                              | -                 |                                                                           |                                 |               | Pay History Chart (Does not include per diem)  |             |
| <ul> <li>Override Pay Exceptions</li> </ul>                     | 1                 | Minimum                                                                   | Guarantee                       | Credit        |                                                | Highest Pay |
| Submit a pay request for positions that were unsche<br>awarded. | eduled or not bid | Time Amount<br>71:00 \$4,525.54                                           | Time Amount<br>90:00 \$5,826.21 | Time<br>90:00 |                                                |             |
| All Other Exceptions                                            |                   | Sick Day                                                                  |                                 |               |                                                |             |
| Purser or International Purser                                  |                   | Sick Pay<br>Sick Pay is included in the greatest of minimum and guarantee |                                 |               |                                                |             |

#### Image 1.02

In the center of the screen next to "Sick Pay", select "View Details", as shown above in Image 1.02.

| Sick Pay                                     |        | Print × |   |
|----------------------------------------------|--------|---------|---|
| Description                                  | Time   | Amount  |   |
| Sick Hours Used                              | 0:00   | \$.00   |   |
| Sick Hours Remaining                         | 101:14 |         |   |
| Occupational Hours Used                      | 0:00   | \$.00   |   |
| Occupational Hours Remaining                 | 50:00  |         |   |
| Description                                  | Time   |         | _ |
| Quarterly Paid Activity:                     | 78:00  |         | 2 |
| Sick Threshold: P                            |        |         |   |
| Current Month's Accrual: Sick                | 4:00   |         | 4 |
| Current Month's Accrual: Occupational Injury | 4:00   |         | 3 |

#### Image 1.03

The above screen will appear showing the following details:

- 1. Sick and Occupational Hours Used/Remaining will reflect the current month's usage and hours available for use
- 2. Quarterly Paid Activity this is a cumulative balance of paid activity in the designated quarter
- 3. Current Month's Accrual for Sick and Occupational Injury
- 4. Sick Threshold: this field designates the quarterly accrual level achieved (F = Full / P = Partial / N = None) and will be determined for each month in a quarter based on hours of paid activity

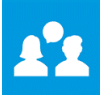

## Chapter 2 Sick Leave Call On/Call Off Procedures

To call in sick for a pairing or Reserve day, you may either call the Flight Attendant Support Team (FAST) or use CCS to send in a sick notification. However, you must <u>call FAST to come off sick leave</u>. The Company may require you to submit an absence certificate signed by your medical provider for sick calls made during holidays. Contact FAST at 1-800-FLT-LINE (1-800-358-5463), option 4.

## Section 13.B.

## 1. Call On/Call Off Procedures

- a. A Flight Attendant must notify the Company's designated crew desk to place herself/himself on sick leave. She/he shall remain on sick leave status until she/he notifies the Company that she/he is coming off sick leave.
- b. A Flight Attendant may place herself/himself on sick leave through the electronic system prior to 0900 home Domicile time of the day prior to a scheduled assignment or Reserve availability day.
- c. When a Flight Attendant is unable to take her/his flight, she/ he will notify the Company's designated crew desk in not less than eight (8) hours, except in an emergency, before the flight is scheduled to depart, and will in any event give as much notice as possible.
- d. Flight Attendants checking off sick leave status must notify the Company's designated crew desk that they are off sick leave status not less than eight (8) hours before their flight is scheduled to depart, and will in any event give as much notice as possible.
- e. When a Flight Attendant calls on sick leave for a trip pairing, the Company will put that assignment into open time in accordance with Section 7.G.1. If a Lineholder, the Company may not put subsequent trip pairings in the Lineholder's schedule into open time earlier than eight (8) hours prior to the scheduled departure, except when the Lineholder has advised the Company that she/he will be on sick leave for a longer period of time.
- 2. In the event a Flight Attendant goes on sick leave while working away from her/his Domicile, the Company shall continue per diem and lodging, as provided in Section 5, until the Flight Attendant is able to return to her/his Domicile, home, or reasonable alternative request. The Company shall provide transportation when she/he is able to travel.
- 3. Attendance points under the "Attendance Points System" shall not be assessed for any absence that is the result of a Flight Attendant's injury on the aircraft caused by verified unannounced clear air turbulence or sudden aircraft movement, passenger assault, emergency evacuation, aircraft accident, hijacking or sabotage.
- 4. Flight Attendants on occupational illness or injury status may not engage in gainful employment for someone other than the Company without prior permission in writing from the Company. Such permission may not be withheld unless their performance of such employment would hinder the Flight Attendant's recovery from the occupational illness or injury.

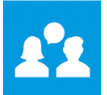

## A. Call On/Call Off Sick Leave via CCS Procedure

IMPORTANT NOTE: You will remain on sick leave status until you notify the Company that you are ready to return to work by calling off sick leave. You should not call on/off for each pairing or day of Reserve availability.

You may place yourself on sick leave using the electronic system in CCS under the *Schedule* tab, then *Sick Notification*, *prior to 0900 HDT of the day prior to your assignment or Reserve availability* <u>*day.*</u> If you are unable to do so prior to 0900 HDT, you will need to call FAST directly, giving as much notice as possible, but at least 8:00 hours prior to your scheduled departure time, except in an emergency.

## Lineholder Example:

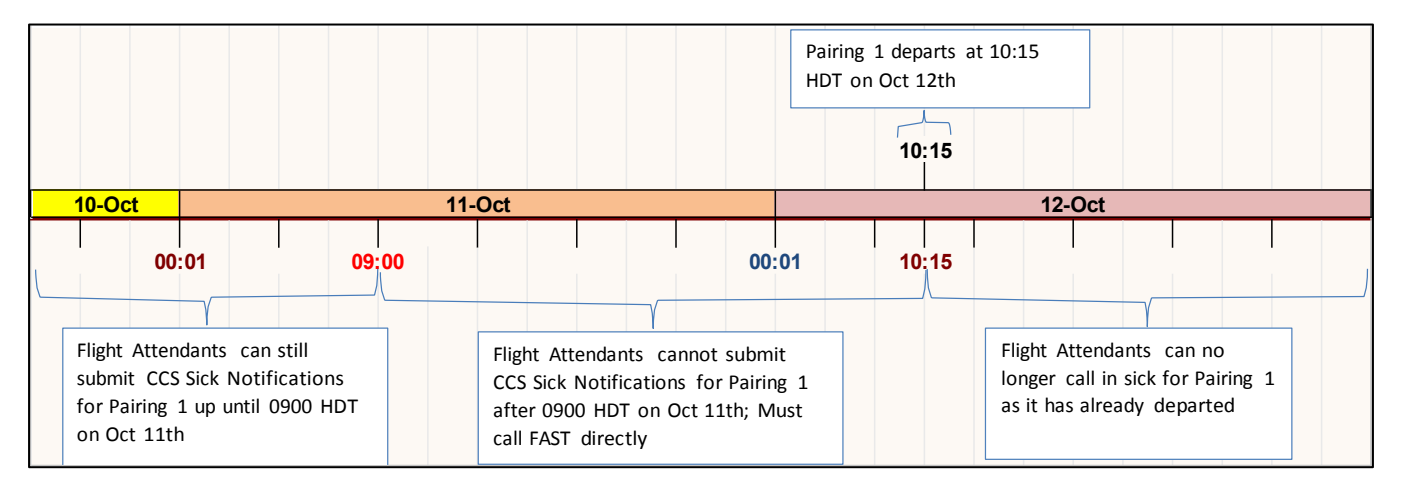

## **Reserve Example:**

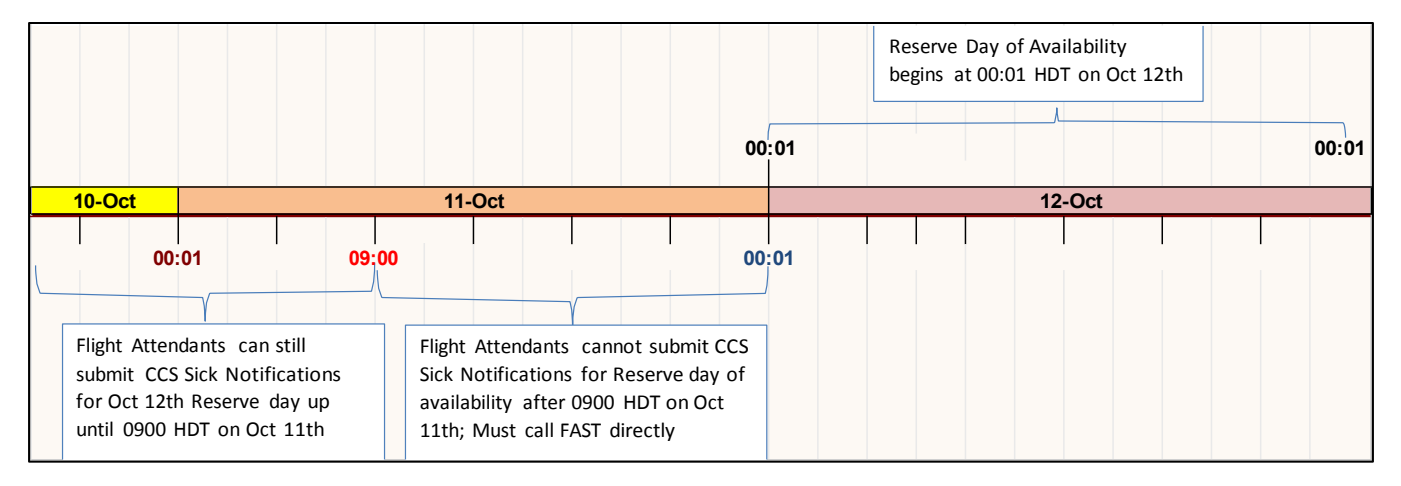

To submit a Sick Notification in CCS, click on the "Schedule" tab from the main menu.

| UNIT         | E D 颜           |                       |         |        |             |                  |             |       |                 |
|--------------|-----------------|-----------------------|---------|--------|-------------|------------------|-------------|-------|-----------------|
| Bidding      | Schedule        | Reserve               | Trading | Leaves | Vacation    | Work History     | Рау         | Other | Help            |
|              | Master Sched    | ule                   |         |        |             |                  |             |       |                 |
| Home         | Master Sched    | ule - Test            |         |        |             |                  |             |       |                 |
|              | Adjustment R    | equest                |         |        |             |                  |             |       |                 |
| Unread Mes   | Self Adjustme   | int                   |         |        | •           |                  |             |       |                 |
| No unread r  | Pairing Inform  | nation                |         |        | • Announ    | cement for reser | Ve BOS üser |       |                 |
|              | Crew List       |                       |         | 1      | Alert Activ | lert Activity    |             |       |                 |
|              | Staffing Repo   | Staffing Report Viess |         |        |             | -                |             |       |                 |
| Read Mossa   | Passport        |                       |         | - 1    |             |                  |             |       |                 |
| Reau Wiessa  | Visa            |                       |         | - 1    |             |                  |             |       |                 |
| No unread r  | Transfer Requ   | Jest                  |         |        |             |                  |             |       | N               |
|              | Hotel Gainsha   | aring                 | vlessag | es >   |             |                  |             | Thi   | is feature will |
|              | Hotel Gainsha   | aring Report          |         |        |             |                  |             |       |                 |
|              | Hotel Gainsha   | aring Help            |         |        |             |                  |             |       |                 |
|              | FSL Resignation | on                    |         |        |             |                  |             |       |                 |
|              | FSL Opt Out R   | Request               |         |        |             |                  |             |       |                 |
| Quick Li     | Contracted ar   | nd Overflow Hote      | ls      |        |             |                  |             |       |                 |
| Flying Tog t | Sick Notificati | on                    |         |        |             |                  |             |       |                 |
| Org Chart    | Door Codes      |                       | _       |        |             |                  |             |       |                 |
|              | Line Display    |                       |         |        |             |                  |             |       |                 |
|              | A/B Rotation    | Trade Request         |         |        |             |                  |             |       |                 |

Image 2.01

From the drop-down menu, select "Sick Notification", as shown above in Image 2.01.

Once you select **Sick Notification**, the schedule is displayed and the calendar starts at the current date. You can request sick leave for any assignments in the current and next bid month. Assignments from both bid months can be submitted in the same request if they are consecutive. There is no limit to the number of assignments that can be selected for sick leave in a request, as long as they are consecutive.

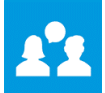

## Sick Notification

#### Make Sick Call

Instantly send a notification to crew scheduling by 0900 Home Domicile Time of the calendar day prior to a scheduled trip, training assignment or reserve availability day, whenever illness will prevent you from fulfilling your assignment. After 0900 Home Domicile Time of the calendar day to an eligible scheduled assignment, all bases excluding GUM must call the FAST team directly to call off sick. GUM based FAs must call the Guam Crew Scheduling team.

| Select Consecutive Assignments * |        |                 |                    |                    |  |  |  |  |
|----------------------------------|--------|-----------------|--------------------|--------------------|--|--|--|--|
|                                  | Date   | Assignment Code | Start Date         | End Date           |  |  |  |  |
|                                  | May 15 | L0736           | May 15, 2018 06:05 | May 16, 2018 12:05 |  |  |  |  |
|                                  | 16     | <u>-</u>        |                    |                    |  |  |  |  |
|                                  | 17     |                 |                    |                    |  |  |  |  |
|                                  | 18     |                 |                    |                    |  |  |  |  |
|                                  | 19     | L0619           | May 19, 2018 06:05 | May 19, 2018 20:02 |  |  |  |  |
|                                  | 20     |                 |                    |                    |  |  |  |  |
|                                  | 21     |                 |                    |                    |  |  |  |  |
|                                  | 22     | L0620           | May 22, 2018 06:05 | May 22, 2018 20:02 |  |  |  |  |
|                                  | 23     |                 |                    |                    |  |  |  |  |
|                                  | 24     | L0617           | May 24, 2018 06:05 | May 24, 2018 20:02 |  |  |  |  |
|                                  | 25     |                 |                    |                    |  |  |  |  |
|                                  | 26     | L0621           | May 26, 2018 06:05 | May 26, 2018 20:02 |  |  |  |  |
|                                  | 27     |                 |                    |                    |  |  |  |  |
|                                  | 28     |                 |                    |                    |  |  |  |  |
|                                  | 29     | L0620           | May 29, 2018 06:05 | May 29, 2018 20:02 |  |  |  |  |
|                                  | 30     |                 |                    |                    |  |  |  |  |
|                                  | 31     |                 |                    |                    |  |  |  |  |
|                                  | Jun 01 |                 |                    |                    |  |  |  |  |
|                                  |        |                 |                    | Submit             |  |  |  |  |

#### Image 2.02

The *Sick Notification* screen is shown above in *Image 2.02*. It shows all scheduled pairings/Reserve days remaining in the month. The column headings are as follows:

- Date Date of line activity (pairing, Reserve day, etc.)
- Assignment code Type of activity
- Start Date and time the activity begins
- End Date and time activity ends

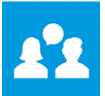

## Lineholder example:

## Sick Notification

#### Make Sick Call

Instantly send a notification to crew scheduling by 0900 Home Domicile Time of the calendar day prior to a scheduled trip, training assignment or reserve availability day, whenever illness will prevent you from fulfilling your assignment. After 0900 Home Domicile Time of the calendar day to an eligible scheduled assignment, all bases excluding GUM must call the FAST team directly to call off sick. GUM based FAs must call the Guam Crew Scheduling team.

| Select Consecutive Assignments * |        |                 |                    |                    |  |  |  |  |
|----------------------------------|--------|-----------------|--------------------|--------------------|--|--|--|--|
|                                  | Date   | Assignment Code | Start Date         | End Date           |  |  |  |  |
|                                  | May 15 | L0736           | May 15, 2018 06:05 | May 16, 2018 12:05 |  |  |  |  |
|                                  | 16     | -               |                    |                    |  |  |  |  |
|                                  | 17     |                 |                    |                    |  |  |  |  |
|                                  | 18     | -               |                    |                    |  |  |  |  |
|                                  | 19     | L0619           | May 19, 2018 06:05 | May 19, 2018 20:02 |  |  |  |  |
|                                  | 20     |                 |                    |                    |  |  |  |  |
|                                  | 21     |                 |                    |                    |  |  |  |  |
| ×                                | 22     | L0620           | May 22, 2018 06:05 | May 22, 2018 20:02 |  |  |  |  |
|                                  | 23     |                 |                    |                    |  |  |  |  |
| ×                                | 24     | L0617           | May 24, 2018 06:05 | May 24, 2018 20:02 |  |  |  |  |
|                                  | 25     |                 |                    |                    |  |  |  |  |
|                                  | 26     | L0621           | May 26, 2018 06:05 | May 26, 2018 20:02 |  |  |  |  |
|                                  | 27     |                 |                    |                    |  |  |  |  |
|                                  | 28     |                 |                    |                    |  |  |  |  |
|                                  | 29     | L0620           | May 29, 2018 06:05 | May 29, 2018 20:02 |  |  |  |  |
|                                  | 30     |                 |                    |                    |  |  |  |  |
|                                  | 31     |                 |                    |                    |  |  |  |  |
|                                  | Jun 01 |                 |                    |                    |  |  |  |  |
|                                  |        |                 |                    | Submit             |  |  |  |  |

#### Image 2.03

*Image 2.03* shows an example of a Lineholder's schedule. To request sick leave for the trips on the 22nd and the 24th, select the checkboxes on the left-hand side for those trips. Then click the "**Submit**" button in the bottom right-hand corner.

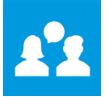

| Sick Notification  |                              |                                 |                  |
|--------------------|------------------------------|---------------------------------|------------------|
|                    |                              |                                 |                  |
|                    | Confirm F                    | Request(s)                      |                  |
|                    | Are you sure you want to req | uest off the sick day(s) below? |                  |
| My Pairing         |                              |                                 |                  |
| Pairing #<br>L0620 | Start Date 22/05/18          | # of Days<br>1                  | Position<br>FA02 |
| Pairing #<br>L0617 | Start Date<br>24/05/18       | # of Days<br>1                  | Position<br>FA02 |
|                    |                              |                                 | Edit Continue    |

#### Image 2.04

The "*Confirmation*" page is then displayed, as shown in *Image 2.04*. At this point, you can click on the "*Edit*" button and be returned to the *Sick Notification* page to change your request, or the "*Continue*" button to submit your request.

| Sick Notification  |                                    |                                  |                  |
|--------------------|------------------------------------|----------------------------------|------------------|
|                    |                                    |                                  |                  |
|                    | Sick Call S                        | Successful                       |                  |
|                    | The sick call below successfully p | osted on May 08, 18 16:37:54 CST |                  |
|                    | Name: John Doe   Empl. IC          | 0 U00000   Sys. Sen. 1234        |                  |
| My Pairing         |                                    |                                  |                  |
| Pairing #<br>L0620 | Start Date 22/05/18                | ≠ofD∌ys<br>1                     | Position<br>FA02 |
| Pairing ≠<br>L0617 | Start Date 24/05/18                | ⊭ofDøys<br>1                     | Position<br>FA02 |
|                    |                                    |                                  | Arint Details    |

#### Image 2.05

Once the Continue button is selected, a "*Sick Call Successful*" window appears, as shown in *Image* 2.05. To view your updated schedule on the Sick Notification page, you can click on the "*Make Sick Call*" button to view the page or to make another request.

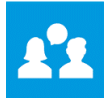

| Date   | Assignment Code | Start Date         | End Date           |
|--------|-----------------|--------------------|--------------------|
| May 15 | L0736           | May 15, 2018 06:05 | May 16, 2018 12:05 |
| 16     |                 |                    |                    |
| 17     |                 |                    |                    |
| 18     |                 |                    |                    |
| 19     | L0619           | May 19, 2018 06:05 | May 19, 2018 20:02 |
| 20     |                 |                    |                    |
| 21     |                 |                    |                    |
| 22     | у вкс           | 22/05/18           | 22/05/18           |
| 23     |                 |                    |                    |
| 24     | экс             | 24/05/18           | 24/05/18           |
| 25     |                 |                    |                    |

#### Image 2.06

The *Sick Notification* page is updated with *SKC* for the submitted assignments, as shown in *Image 2.06.* The selected assignments will be dropped and replaced with *SKC* on your master schedule.

## **Reserve example:**

The CCS Sick Notification process is the same for Reserves, except they are requesting sick leave for Reserve days of availability versus assignments.

| Date   | Assignment Code | Start Date | End Date |
|--------|-----------------|------------|----------|
| May 15 | ReserveDayOff   | 15/05/18   | 15/05/18 |
| 16     | RavDaysOn       | 16/05/18   | 16/85/18 |
| 17     | RsvDaysOn       | 17/05/18   | 17/05/18 |
| 18     | RsvDaysOn       | 18/05/18   | 18/05/18 |
| 19     | RsvDaysOn       | 19/05/18   | 19/05/18 |
| 20     | ReserveDayOff   | 20/05/18   | 20/05/18 |
| 21     | ReserveDayOff   | 21/05/18   | 21/05/18 |
| 22     | ReserveDayOff   | 22/05/18   | 22/05/18 |
| 23     | RsvDaysOn       | 23/05/18   | 23/05/18 |
| 24     | RsvDaysOn       | 24/05/18   | 24/05/18 |
| 25     | RsvDaysOn       | 25/05/18   | 25/05/18 |
| 26     | RsvDaysOn       | 26/05/18   | 26/05/18 |
| 27     | RsvDaysOn       | 27/05/18   | 27/05/18 |
| 28     | ReserveDayOff   | 28/05/18   | 28/05/18 |
| <br>29 | ReserveDayOff   | 29/05/18   | 29/05/18 |
| 30     | RsvDaysOn       | 30/05/18   | 30/05/18 |
| 31     | RsvDaysOn       | 31/05/18   | 31/05/18 |
| Jun 01 | RsvDaysOn       | 01/06/18   | 01/06/18 |
|        |                 |            | Submit   |

Image 2.07

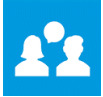

*Image 2.07* on the previous page shows a Reserve's schedule. To request sick leave for the Reserve day on the 17th, select the check box on the left side of the date and click the "**Submit**" button in the lower right-hand corner. In the case where a Reserve knows ahead of time they will be on sick leave for multiple days, they may select all boxes that apply. In either case the Reserve will automatically remain on sick leave for all subsequent Reserve days until they call FAST directly and request to come off sick leave.

| Sick Notification                                           |      |          |
|-------------------------------------------------------------|------|----------|
|                                                             |      |          |
| Confirm Request(s)                                          |      |          |
| Are you sure you want to request off the sick day(s) below? |      |          |
|                                                             |      |          |
| My RSV Day(s)                                               |      |          |
| 18/05/18                                                    |      |          |
|                                                             | Edit | Continue |

#### Image 2.08

The Confirmation page is displayed, as shown in *Image 2.08*. At this point, you can either click on the "*Edit*" button and be returned to the *Sick Notification* page to change your request, or the "*Continue*" button to submit your request.

| Sick Notification |                                                                                                    |                                 |
|-------------------|----------------------------------------------------------------------------------------------------|---------------------------------|
|                   |                                                                                                    |                                 |
|                   | Sick Call Successful                                                                                                    |                                 |
|                   | The sick call below successfully posted on May 15, 18 23:59:15 CST<br>Name: John Doe   Empl. ID U00000   Sys. Sen. 1234 |                                 |
| My RSV Day(s)     |                                                                                                    |                                 |
| 18/05/18          |                                                                                                    |                                 |
|                   |                                                                                                    |                                 |
|                   |                                                                                                    | Print Details<br>Make Sick Call |

#### Image 2.09

Once the Continue button is selected, the "*Sick Call Successful*" window appears, as shown in Image 2.09. The Reserve day will be dropped and replaced with *SKC* on your master schedule. To view your updated schedule on the *Sick Notification* page, you can click on the "*Make Sick Call*" button and view the page or make another request.

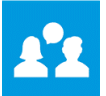

## B. Calling Off Sick Leave via FAST

You are required to contact FAST when you are ready to call off of sick leave, giving as much notice as possible, but not less than 8:00 hours before the departure time of your scheduled flight.

Sick leave pairings will be placed into **Sick Leave Trips**, as discussed in <u>Chapter 2.C.</u> of this guide, up to 8:00 hours prior to your scheduled departure time. At exactly 8:00 hours prior to your scheduled departure time, sick leave pairings will be moved into **Reserve Time** in CCS and will then become available to other Flight Attendants for pick-up or assignment, in accordance with the Order of Assignment in Section 7.S.1. of the JCBA.

## C. Reserve Specific Call On/Off Procedure

## Section 8.F.

- 4. A Reserve who is returning from sick leave status shall be treated as follows:
  - a. If she/he calls off sick leave prior to 1600, she/he will be given an assignment through the preferencing via the 1930 automated communication system and online system;
  - b. If she/he calls off sick leave between 1600 and 1930, she/he will be given an assignment via the 1930 automated communication system and online system;
  - c. If she/he calls off sick leave after 1930 and up to 2400, an assignment will be given to her/him at the time of the call;
  - d. A Flight Attendant calling off sick leave after 2400, shall be considered on sick leave for the calendar day.

IMPORTANT NOTE: An important reminder is that once you call on sick leave for any pairing or Reserve day, <u>you will stay on sick leave until you call FAST</u> <u>directly and request to come off sick leave</u>. The process to place yourself on sick leave is the same for Lineholders and Reserves. Reserves should not call on/off sick leave for each day of Reserve availability.

## **D. Master Schedule Sick Codes**

After you call in sick for a pairing or Reserve day, your line and master schedule will be updated with the appropriate code, depending on the type of sick leave absence (i.e. sick leave, family leave, occupational sick, etc.). *If you do not call off sick leave. you will remain on sick leave and your future trips and/or Reserve days will be affected with the appropriate code. depending on the type of sick leave absence. The following examples provide an explanation of how sick leave may appear on your line*.

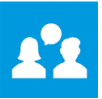

## Example 1: Lineholder

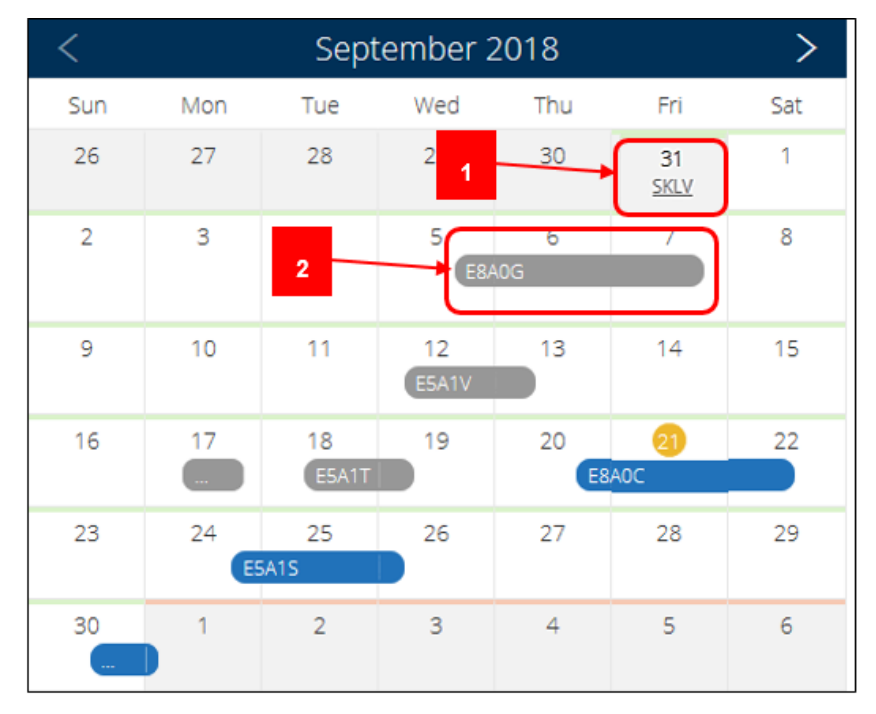

### Image 2.10

In the example shown above in *Image 2.10*, the Flight Attendant called in regular sick leave for their trip on August 31st, as indicated by the *SKLV* code on that calendar date (1). Their next scheduled pairing is E8A0G on September 5th (2).

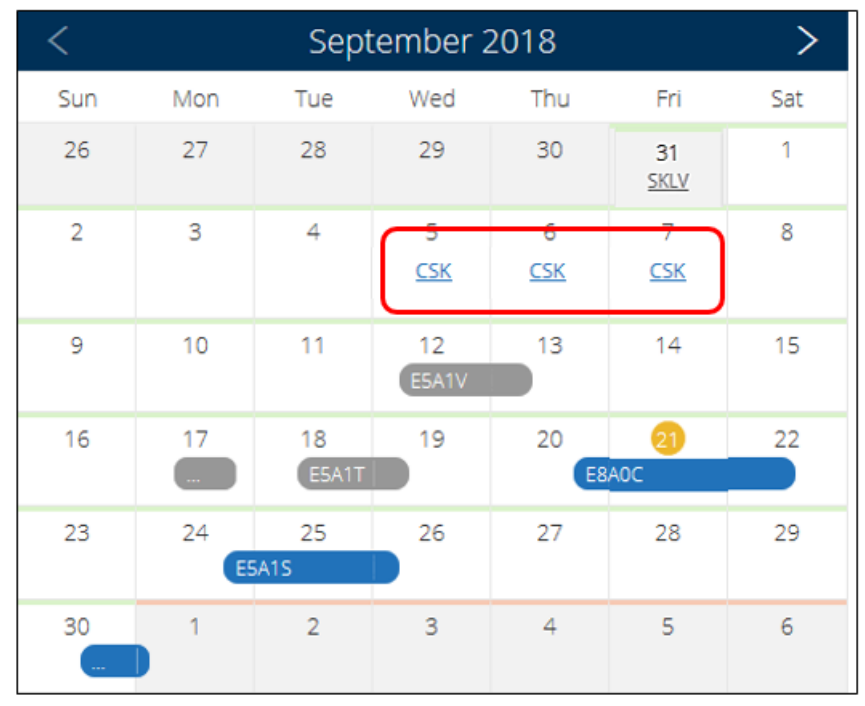

Image 2.11

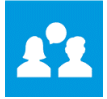

Because they did not call off sick leave 8 hours prior to the start of their pairing on September 5th, the sick leave automatically continued for all three days of the pairing as shown in *Image 2.11* on the previous page, and the pairing was dropped into open time. The continuation of sick leave in a Lineholder line is represented by the *CSK* code on the calendar date.

|     | Sept                                   | ember 2                                                                                                    | 2018                                                                                                    |                                                                                                    | >                                                                                                    |
|-----|----------------------------------------|----------------------------------------------------------------------------------------------------|----------------------------------------------------------------------------------------------------|----------------------------------------------------------------------------------------------------|----------------------------------------------------------------------------------------------------|
| Mon | Tue                                    | Wed                                                                                                    | Thu                                                                                                    | Fri                                                                                                    | Sat                                                                                                    |
| 27  | 28                                     | 29                                                                                                    | 30                                                                                                    | 31<br><u>SKLV</u>                                                                                                    | 1                                                                                                    |
| 3   | 4                                      | 5<br><u>CSK</u>                                                                                                    | 6<br><u>CSK</u>                                                                                                    | Z<br>XSCK<br>CSK                                                                                                    | 8                                                                                                    |
| 10  | 11                                     | 12<br>E5A1V                                                                                                    | 13                                                                                                    | 14                                                                                                    | 15                                                                                                    |
| 17  | 18<br>ESA1T                            | 19                                                                                                    | 20<br>E8                                                                                                    | 2)<br>AOC                                                                                                    | 22                                                                                                    |
| 24  | 25<br>A15                              | 26                                                                                                    | 27                                                                                                    | 28                                                                                                    | 29                                                                                                    |
| 1   | 2                                      | 3                                                                                                    | 4                                                                                                    | 5                                                                                                    | 6                                                                                                    |
|     | Mon<br>27<br>3<br>10<br>17<br>24<br>24 | Mon       Tue         27       28         3       4         10       11         17       18         24       25         ESAIS       1         1       2 | September 2         Mon       Tue       Wed         27       28       29         3       4       5         10       11       12         17       18       19         ESAIT       26         ESAIS       3 | September 2018         Mon       Tue       Wed       Thu         27       28       29       30         3       4       5       6         3       4       5       6         10       11       12       13         17       18       19       20         24       25       26       27         1       2       3       4 | September 2018         Mon       Tue       Wed       Thu       Fri         27       28       29       30       31         3       4       5       6       7         3       4       5       6       7         10       11       12       13       14         17       18       19       20       21         24       25       26       27       28         1       2       3       4       5 |

#### Image 2.12

When the Flight Attendant called the FAST team to be taken off sick leave, the **XSCK** code was manually placed in their line, as shown above in *Image 2.12*. This action stopped the continuation of sick leave. These codes will also appear in the master schedule.

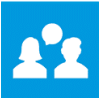

## **Example 2: Reserve**

| <                 |                   | Sept              | tember 2         | 2018             |                  | >                 |
|-------------------|-------------------|-------------------|------------------|------------------|------------------|-------------------|
| Sun               | Mon               | Tue               | Wed              | Thu              | Fri              | Sat               |
| 26                | 27                | 28                | 29               | 30               | 31<br><u>OFF</u> | 1<br>OFF          |
| 2                 | 3                 | 4                 | 5                | 6<br><u>OFF</u>  | 7<br><u>OFF</u>  | 8<br><u>OFF</u>   |
| 9                 | 10<br><u>FMSK</u> | 11<br><u>RSC</u>  | 12<br><u>RSC</u> | 13<br><u>RSC</u> | 14               | 15<br><u>IOFF</u> |
| 16<br><u>10FF</u> | 17<br>10FE        | 18<br><u>IOFF</u> |                  | 20               | 21               | 22                |
| 23                | 1<br><u>OFF</u>   | 25<br><u>OFF</u>  | 2                | 27               | 28               | 29                |
| 30                | 1                 | 2                 | 3                | 4                | 5                | 6                 |

#### Image 2.13

*Image 2.13* above displays a Reserve line of flying where they have called in Family Leave sick (*FMSK*) on September 10th (1). *RSC* is the rolling sick leave code for Reserves. Since they have not yet called off sick leave, the sick leave continued on the 11th, 12th, and 13th (2), as indicated by the RSC code. The RSC code automatically appears if they do not call off sick leave prior to 1601 HDT of the day before their next Reserve day.

In this example, if they do not call off sick leave prior to 1601 HDT on the 13th, the RSC code will automatically appear on the 14th as well. When they do call FAST to come off sick leave, the code **XSCK** will be manually entered into their line on the day that they call off sick, which will indicate they came off sick leave and will stop the rolling sick leave action.

For a more detailed list of sick leave codes and their descriptions, see <u>Appendix A</u> of this guide.

## E. Potential Open Sick Leave Trips

Anytime a Flight Attendant calls in sick, her/his future trips become potential open pairings until she/he calls off sick leave. You are able to view these potential open pairings in the Electronic Bulletin Board (eBB) on the "Sick Leave Trips" screen. If the scheduled Flight Attendants do not come off sick leave, these trips will drop into open time 8 hours prior to the scheduled departure time.

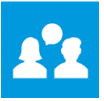

| UNIT    | E D 🔝    |         |               |              |          |              |     |       |      |
|---------|----------|---------|---------------|--------------|----------|--------------|-----|-------|------|
| Bidding | Schedule | Reserve | Trading       | Leaves       | Vacation | Work History | Рау | Other | Help |
|         |          |         | Electronic Bu | lletin Board |          |              |     |       |      |
| Home    |          |         |               |              |          |              |     |       |      |

## Image 2.14

To access the "Potential Sick Leave Open Trips" screen, go to *CCS > Trading > Electronic Bulletin Board,* as shown above in *Image 2.14.* 

| Get notified as new trips<br>become available |  |
|-----------------------------------------------|--|
| Create Trip Alerts                            |  |
| Dashboard                                     |  |
| Market                                        |  |
| Reserve Time                                  |  |
| Sick Leave Trips                              |  |
| ➡ Direct Trade                                |  |
| Alerts 🗸 🗸                                    |  |
| Trade History                                 |  |
| 📓 Schedule                                    |  |

Image 2.15

From the main menu, select "Sick Leave Trips" as shown above in Image 2.15.

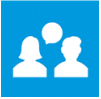

| Potential Sick L                                                            | eave Open Trips                                                                    |                                                 |                                   |              |                  |                    |                          |
|-----------------------------------------------------------------------------|------------------------------------------------------------------------------------|-------------------------------------------------|-----------------------------------|--------------|------------------|--------------------|--------------------------|
| Potential Sick Leav<br>Sick Leave Trips include<br>sick leave these trips w | ve Open Trips Inform<br>es potentially open trips f<br>ill be released to open tir | nation<br>from the schedule<br>me 8 hours prior | e of flight atte<br>to departure. | ndants who a | are currently on | sick leave, If the | flight attendants remain |
| Domicile - LAS                                                              | ~                                                                                  |                                                 |                                   |              |                  |                    |                          |
| 6 - LAS                                                                     | C Defrech                                                                          |                                                 |                                   |              |                  |                    |                          |
| B - BOS                                                                     | go D Refresh                                                                       |                                                 |                                   |              |                  |                    |                          |
| D - DEN                                                                     |                                                                                    |                                                 |                                   |              |                  |                    |                          |
| E - EWR                                                                     | Start Date                                                                         | Check-In()                                      | End                               | Days         | Position         | Credit©            | Block@\$                 |
| F - SFO                                                                     | 2.4                                                                                |                                                 |                                   |              |                  |                    |                          |
| G - GUM                                                                     |                                                                                    |                                                 |                                   |              |                  |                    |                          |
| H - IAH                                                                     | _                                                                                  |                                                 |                                   |              |                  |                    |                          |
| J - NRT                                                                     |                                                                                    |                                                 |                                   |              |                  |                    |                          |
| L - LAX                                                                     |                                                                                    |                                                 |                                   |              |                  |                    |                          |
| M - HKG                                                                     |                                                                                    |                                                 |                                   |              |                  |                    |                          |
| N - HNL                                                                     |                                                                                    |                                                 |                                   |              |                  |                    |                          |
| O - ORD                                                                     |                                                                                    |                                                 |                                   |              |                  |                    |                          |
| Q - FRA                                                                     |                                                                                    |                                                 |                                   |              |                  |                    |                          |
| U - LHR                                                                     |                                                                                    |                                                 |                                   |              |                  |                    |                          |
| V - CLE                                                                     |                                                                                    |                                                 |                                   |              |                  |                    |                          |
| W - IAD                                                                     |                                                                                    |                                                 |                                   |              |                  |                    |                          |

#### Image 2.16

The "Potential Sick Leave Open Trips" screen will display, as shown above in *Image 2.16*. Select the domicile you would like displayed.

| ave. If the flight atte<br>parture.           | ides potentially<br>endants remain | open trips fro<br>n on sick leave | om the scl<br>these trip | hedule of<br>os will be i | flight attend<br>released to d | lants who ar<br>open time 8 | re currently on s<br>hours prior to | sick |
|-----------------------------------------------|------------------------------------|-----------------------------------|--------------------------|---------------------------|--------------------------------|-----------------------------|-------------------------------------|------|
| Domicile - IAH                                | ×                                  |                                   |                          |                           |                                |                             |                                     |      |
|                                               |                                    |                                   |                          |                           |                                |                             |                                     |      |
| st updated a few se<br>1 trip(s)              | econds ago 🧿 F                     | Refresh                           |                          |                           |                                |                             |                                     |      |
| st updated a few se<br>1 trip(s)<br>Pairing # | econds ago 🥥 F<br>Start Date       | Refresh<br>Check-In©              | End©                     | Days                      | Position                       | Credit©                     | Block⊕≑                             |      |

#### Image 2.17

The screen will show a list of any pairings that could potentially become open due to sick leave, as shown in *Image 2.17*. If the scheduled Flight Attendants do not come off sick leave, these trips will drop into open time 8 hours prior to the scheduled departure time.

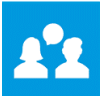

## F. Make up Sick Leave

Flight Attendants may "make up" sick leave by choosing to not have hours deducted from their sick or occupational injury leave banks when they are on sick leave. To "make up" sick leave, the Flight Attendant has to go to Help Hub to advise Payroll not to pay them. Go to *Help Hub > Employee Services > Pay > Pay Claim/Issue > Make-Up Sick.* 

If they wish to make up sick leave on the same days that they were sick, they have to call FAST to come off sick leave first, then call Crew Scheduling to have them reduce the sick call to the days they were sick. Make up sick must be made up within the same bid month.

A Flight Attendant who wishes to pick up a trip on one of the days for which they have called in sick (except the first day), must first call FAST to call off sick and then **must contact Crew Scheduling**, in order to be able to pick up a trip on those days.

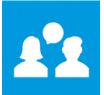

# **Chapter 3 Sick Leave Administration and Pay**

## A. Less than full month

## Section 13.D.

- 1. Sick leave pay shall be granted only in cases of actual sickness or injury.
- 2. Dental and doctor appointments will not be considered a basis for sick leave unless it can be shown that the doctor in question does not maintain office hours outside the Flight Attendant's scheduled work time or on the Flight Attendant's days off.
- 3. For personnel record keeping and pay purposes, a Flight Attendant shall not be considered on sick leave on the days she/he was not scheduled to be available for flight duty.
- 4. When a Lineholder is on sick leave, she/he shall be credited sick leave from her/his bank only up to the number of scheduled flight time hours missed.
- 5. When a Reserve goes on sick leave and she/he has not yet been assigned, or if she/he has been assigned but goes on sick leave prior to check-in, she/he shall be credited with the value of a reserve day. When a Reserve goes on sick leave after check-in, she/he shall be credited sick leave from her/his bank only up to the number of scheduled flight time hours missed.

Flight Attendants who are on sick or OI leave and elect to receive pay, will have the option to be paid for each sick trip/Reserve day of availability on her/his line.

Lineholders who are sick and have sufficient hours in their sick leave bank will receive pay for the credited value of the days or pairing they missed.

Reserves who are sick, have sufficient hours in their sick leave bank and have not been assigned a trip will receive either 4:20 (30-day month) or 4:07 (31-day month) of sick pay for the day.

Reserves who have been assigned a trip but have not yet checked in and become sick, and have sufficient hours in their sick leave bank will receive either 4:20 (30-day month) or 4:07 (31-day month) of sick pay for the day.

Reserves who have been assigned a trip, checked in and subsequently become sick and have sufficient hours in their sick leave bank will receive pay for the credited value of the days or pairing they missed, same as a Lineholder. If a Reserve calls off sick leave prior to the conclusion of the trip for which she/he called in sick and is placed back on Reserve, she/he will receive sick leave credit for the value of the scheduled flight hours in the duty periods on the days missed.

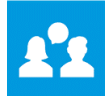

## **B.** Full Month

## Section 13.D.

 When a Flight Attendant is on sick leave an entire month, she/he shall have the option of receiving sick leave pay for her/his projection for that month, one-hundred (100) hours, or the seventy-one (71) hour minimum to the extent that she/he has sick leave accrued in her/his bank. A Partnership Flight Attendant shall have the option of receiving sick leave pay for half of her/his line value, fifty-five hours (55:00) or thirty-five hours and thirty minutes (35:30) to the extent she/he has sick leave accrued in her/his bank.

## Long Term Sick Leave Pay

If you are on sick leave for a full month, your pay is drawn from your Sick or Occupational Leave Bank. You are able to make these selections from the Inflight Bidding screen while the Primary bidding window is open.

| mary bidding closes on 18th 1400 ho | me domicile time |   |                                     |                                     |                        |                 |          |        |
|-------------------------------------|------------------|---|-------------------------------------|-------------------------------------|------------------------|-----------------|----------|--------|
| 4                                   |                  | - | 8                                   |                                     |                        | -               |          |        |
| Move-Up Line 🔘 Yes 🌒 No             |                  |   | Opt                                 |                                     | Buddy Biddir           | ĸ               |          |        |
| Domestic O Internat                 | onal O Eithe     | 6 | Lineholder     No Opt               | Reserve     No Opt                  | Buddy Emplo<br>u157743 | oyee ID         |          |        |
| Move-Up Protected Dates             | Date             |   | O Up to 100 Hours<br>Over 100 Hours | O Up to 105 Hours<br>Over 105 Hours | E.g. U001234           |                 |          |        |
| Select a Date                       | Select a Date    | 8 |                                     |                                     |                        |                 |          |        |
| Date                                | Date             |   | Reserve Waiver                      |                                     | Long Term Le           | eave Pay Option | Yes 🔘 No |        |
| Select a Date                       | Select a Date    | • | 35 Hours in 7 Days                  |                                     | Bid                    | Οn              | 0 100    |        |
|                                     |                  |   |                                     |                                     |                        |                 | Save     | Submit |

#### Image 3.01

On the bottom right-hand section of the home page, see "Long Term Leave Pay Options", as shown above in *Image 3.01*.

| Long Term Leave | Pay Option 🍈 Yes 🧿 No | 4     | 1 |
|-----------------|-----------------------|-------|---|
| Bid             | 0 71                  | 0 100 | 2 |

#### Image 3.02

As shown in *Image 3.02* above, the system defaults to "No" (1). To select this option, click "Yes". Then choose the value of the line you bid, 71 hours, or 100 hours (2). If you select "Bid", you will receive a "paper award" (the trips will not actually appear on your monthly Line of Flying). You will receive pay equal to the paper award.

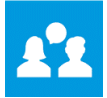

A Flight Attendant on sick or OI leave for an entire month will have the following full month pay options by submitting a Flight Attendant Pay Option Acknowledgement Letter:

- Receive sick leave pay her/his bid line value
- Receive sick leave pay for 71 hours
- Receive sick leave pay for 100 hours

The Flight Attendant Pay Option Acknowledgement Letter can be found on *Flying Together* > *Employee Services* > *United ServiceAnywhere* > *Payroll Services* > *Offerings*. Flight Attendants may also contact Crew Pay prior to the close of pay to make this designation.

All options for Flight Attendants apply to the extent that the Flight Attendant has sick leave or OI leave accrued and available in her/his respective sick leave bank.

## C. Kin Care

## Section 13.D.

 If a Flight Attendant's spouse or minor child is injured or becomes ill so that the Flight Attendant is unable to report for work, she/he will be allowed to use sick time for up to three (3) consecutive days, or the duration of the pairing, whichever is greater. The absence will be treated the same as the Flight Attendant's sick leave, and will count for attendance disciplinary purposes.

If a Flight Attendant's spouse or minor child is injured or becomes ill so that the Flight Attendant is unable to report for work, she/he will be allowed to use sick time for up to three consecutive days, or the duration of the pairing, whichever is greater. The absence will be treated the same as the Flight Attendant's sick time, and will count for attendance/disciplinary purposes. This is available for use once per calendar year. Sick time used for Kin Care can be made up as with other sick pay.

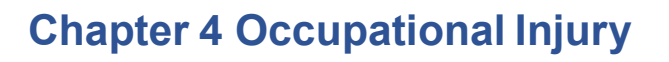

#### Section 13.D.

- 8. Occupational injury absences which are caused by the same accident and are part of the same occupational injury claim will be considered to be a single incident.
- Any Flight Attendant desiring to challenge or protest action(s) by the Company relating to occupational injury, may in addition to any other appeal raise her/his claim to the Union's designee(s) who will attempt to achieve a prompt resolution of the matter with local management.
- 10. Occupational Injury Pay
  - a. During absences due to occupational injuries/illness, a Flight Attendant who has applied for and is entitled to receive workers' compensation benefits will have an amount equal to all hours paid (directly and indirectly via Workers' Compensation) deducted from the Flight Attendant's occupational injury bank subject to the pay provisions in Paragraphs D.4., D.5. and D.6. above. This will continue until the Flight Attendant's occupational injury bank is exhausted.
  - b. When her/his occupational bank is exhausted, a Flight Attendant may supplement Workers' Compensation benefits using her/his accrued sick leave on an hour for hour basis. One (1) hour of sick leave will be deducted from her/his bank for each additional hour paid subject to the pay provisions in Paragraphs D.4., D.5. and D.6. above. Workers' Compensation benefits will continue in accordance with state law.
  - c. Flight Attendants who are receiving Workers' Compensation benefits shall be provided with detailed statements showing both the temporary total disability payments and the reimbursement payments of all related out-of-pocket medical expenses.
  - d. If the Flight Attendant so elects, she/he shall receive payment(s) through direct deposit, provided that they are made to a financial institution in the U.S. that accepts electronic deposit in U.S. dollars. The Flight Attendant shall be responsible to provide account information to the appropriate parties to allow for electronic deposit.

#### Section 13.F.

- If a Flight Attendant has requested payment for an occupational injury or illness in accordance with this Section, and it has been determined that the Flight Attendant is entitled to Workers' Compensations Benefits, the Company shall provide such benefits in accordance with the applicable state law and regulations.
- 2. The Company shall not contest Workers' Compensation jurisdiction in the State of Illinois for any Flight Attendant who is entitled to file a Workers' Compensation claim in the State of Illinois, including but not limited to, all Flight Attendants whose contracts of hire were made in Illinois.
- 3. Notwithstanding the above, Flight Attendants shall retain the rights to pursue these benefits in any other state or country which also has jurisdiction.
- 4. These provisions apply to Flight Attendants in both Domestic and International Domiciles.
- 5. The monetary benefits so paid shall be in addition to any monetary benefits paid pursuant to the provisions of Section 27, Missing, Interned, Hostage or Prisoner of War, and will be paid to the beneficiaries prescribed by the applicable law as herein provided.
- 6. The Company agrees to elect that Flight Attendants based in International Domiciles and Guam shall be covered by the Illinois Workers' Compensation Act and the Company shall not contest Workers' Compensation jurisdiction in the State of Illinois for such Flight Attendants.

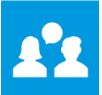

## Using Sick and OI Banks for Occupational Injury

Once a Flight Attendant files a Workers' Compensation Claim, supplemental OI payments will begin unless a Flight Attendant notifies the Company that she/he does not want supplemental OI payments. This notification is to be made by submitting the appropriate Flight Attendant Pay Option Acknowledgement Letter, as described above. Supplemental OI payments will be deducted from the OI leave bank first if hours are available. If there are not sufficient hours in the OI leave bank, then supplemental payments will be made from a Flight Attendant's sick leave bank.

An amount equal to any third-party Workers' Compensation payment (payment divided by Base Hourly Rate) will be deducted from a Flight Attendant's OI leave bank, if the hours are available. Once the OI bank has been exhausted, no additional hours will be deducted from your OI bank and Workers' Compensation benefits will continue in accordance to state law.

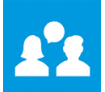

# **Chapter 5 Trip Trading/Picking Up Trips**

## Section 13.E.

A Flight Attendant may continue trip trading, as provided for in Section 7.1. while on sick leave, and she/he will be eligible to use accrued sick leave to be paid for such trips. If, after going on sick leave, the Flight Attendant trades or picks up trips and she/he does not fly the trips that were traded/picked up due to being on sick leave:

- 1. If her/his line value was ninety-three (93) hours or less at the time she/he went on sick leave, the Flight Attendant may use accrued sick leave for the trips that were traded/picked up, not to exceed ninety-three (93) hours for the bid month.
- 2. If her/his line value was over ninety-three 93 hours at the time she/he went on sick leave, the Flight Attendant may use accrued sick leave for the trips that were traded/picked up while on sick leave only up to the line value at the time she/he went on sick leave.

# Appendix A - List of Sick Leave Codes

| Sick<br>Leave<br>Codes | Description                                                                                                    | Counts towards<br>78 days (15.I.5)<br>of JCBA FML | Continued Sick<br>Leave Code | Off Sick<br>Leave |
|------------------------|----------------------------------------------------------------------------------------------------|---------------------------------------------------|------------------------------|-------------------|
| CSK                    | ROLL CODE - When a Lineholder Flight<br>Attendant is on sick leave and does not<br>call off sick leave prior to her/his next<br>pairing, CSK will carry over to next<br>pairing(s)                      | N/A                                               | N/A                          | N/A               |
| CSKU                   | ROLL CODE - When a Flight Attendant<br>has called in sick via CCS and does not<br>call off UNPAID sick leave prior to her/his<br>next pairing or assignment, CSKU will<br>carry over to next pairing(s) | N/A                                               | N/A                          | N/A               |
| СМК                    | ROLL CODE - When a Lineholder Flight<br>Attendant is on WKCP or FML OJI sick<br>leave and does not call off sick leave<br>prior to her/his next pairing, CWK will<br>carry over to next                 | N/A                                               | N/A                          | N/A               |
| FESA                   | Family Leave - Family Member requested<br>after RSV has been given an assignment -<br>unpaid                                                                                                    | Yes                                               | N/A                          | N/A               |
| FESN                   | Family Leave - Family Member requested<br>less than 8 hours prior to departure -<br>unpaid                                                                                                    | Yes                                               | N/A                          | N/A               |
| FLMF                   | Family Leave Maternity - full month                                                                                                    | N/A                                               | N/A                          | N/A               |
| FMER                   | Family Leave - Family Member - unpaid                                                                                                    | Yes                                               | N/A                          | N/A               |
| FMML                   | Family Leave Military                                                                                                    | N/A                                               | N/A                          | N/A               |
| FMMP                   | Family Leave for Maternity – Intermittent - paid                                                                                                    | Yes                                               | N/A                          | NA                |
| FMMT                   | Family Leave Maternity – Intermittent -<br>paid                                                                                                    | No                                                | N/A                          | N/A               |
| FMOF                   | Family Leave for OJI - paid                                                                                                    | N/A                                               | N/A                          | N/A               |
| FMOI                   | Family Leave for OJI - paid 100%                                                                                                    | No                                                | LH – CWK<br>Reserve - RSW    | XSCK              |
| FMOL                   | Family Leave OJI Employee - paid 100%<br>intermittent                                                                                                    | Yes                                               | LH – CWK<br>Reserve - RSW    | XSCK              |
| FMOS                   | chooses to use sick bank after Occ bank is<br>exhausted                                                                                                    | No                                                | N/A                          | N/A               |
| FMOT                   | Family Leave Other                                                                                                    | N/A                                               | N/A                          | N/A               |
| FMSF                   | Family Leave Sick                                                                                                    | N/A                                               | N/A                          | N/A               |
| FMSK                   | Family Leave for Employee - paid                                                                                                    | No                                                | LH – CSK<br>Reserve – RSC    | XSCK              |
| FMSL                   | Family Leave for Employee - paid                                                                                                    | Yes                                               | LH – CSK<br>Reserve - RSC    | XSCK              |
| FMSN                   | Family Leave for Employee requested less than 8 hours prior to departure - paid                                                                                                    | No                                                | LH – CSK<br>Reserve - RSC    | XSCK              |
| FMSO                   | Family Leave for OJI - paid                                                                                                    | N/A                                               | N/A                          | N/A               |
| FMSV                   | Family Leave full month with vacation                                                                                                    | N/A                                               | N/A                          | N/A               |
| FMTR                   | Family Leave for Training - paid                                                                                                    | N/A                                               | N/A                          | N/A               |
| FMUP                   | Family Leave Maternity - unpaid                                                                                                    | N/A                                               | N/A                          | N/A               |

## Sick Leave Guide

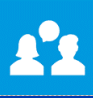

| Sick<br>Leave<br>Codes | Description                                                                                                    | Counts towards<br>78 days (15.I.5)<br>of JCBA FML | Continued Sick<br>Leave Code          | Off Sick<br>Leave |
|------------------------|----------------------------------------------------------------------------------------------------|---------------------------------------------------|---------------------------------------|-------------------|
| FMWF                   | Family Leave for OJI Employee – Paid<br>from OI bank at 30% full month                                                                                                    | Yes                                               | LH – CWK<br>Reserve - RSW             | XSCK              |
| FMWK                   | Family Leave for OJI – Paid from OI bank<br>at 30%                                                                                                    | No                                                | LH – CWK<br>Reserve - RSW             | XSCK              |
| FMWL                   | Family Leave for OJI Employee - 30%<br>paid intermittent                                                                                                    | Yes                                               | LH – CWK<br>Reserve - RSW             | XSCK              |
| FSAA                   | Family Leave Sick After assignment - paid                                                                                                    | Yes                                               | LH – CSK<br>Reserve - RSC             | XSCK              |
| FSNL                   | Family Leave for Employee requested less than 8 hours prior to departure - paid                                                                                                    | Yes                                               | LH – CSK<br>Reserve - RSC             | XSCK              |
| FSSA                   | Family Leave for Employee - paid                                                                                                    | No                                                | LH – CSK<br>Reserve - RSC             | XSCK              |
| FSUP                   | Family Leave for Employee - unpaid                                                                                                    | Yes                                               | N/A                                   | N/A               |
| O/I<br>OIAD            | Occupational Injury - paid<br>Code will adjust OI bank hours by<br>monetary value of<br>Sedgwick/AIG payments FA will see OIAD<br>populated in pay register details zero pay<br>will generate | N/A<br>N/A                                        | N/A<br>N/A                            | N/A<br>N/A        |
| OISK                   | Occupational Sick – paid 100% from Occ<br>Bank                                                                                                    | N/A                                               | LH – CSK<br>Reserve - RSC             | XSCK              |
| OJI                    | On the Job Injury - paid                                                                                                    | N/A                                               | N/A                                   | N/A               |
| RSC                    | ROLL CODE - When a Reserve Flight<br>Attendant is on sick leave and does not<br>call off sick leave prior to her/his next<br>pairing, RSC will carry over to next day(s)<br>of availability   | N/A                                               | N/A                                   | N/A               |
| RSW                    | ROLL CODE - When a Reserve Flight<br>Attendant is on WKCP or FML OJI sick<br>leave and does not call off sick leave prior<br>to her/his next pairing, RSW will carry<br>over to next day(s)   | N/A                                               | N/A                                   | N/A               |
| SFT                    | Sick From Training - paid                                                                                                    | N/A                                               | Does NOT<br>automatically<br>continue | XSCK              |
| SIB                    | Sick Inbound - paid                                                                                                    | N/A                                               | N/A                                   | N/A               |
| SKAA                   | Sick After Assignment – Reserve calls in<br>sick after receiving assignment - paid                                                                                                    | N/A                                               | LH – CSK<br>Reserve - RSC             | XSCK              |
| SKC                    | Sick Leave requested via CCS                                                                                                    | N/A                                               | LH – CSK<br>Reserve - RSC             | XSCK              |
| SKLV                   | Sick Leave - paid                                                                                                    | N/A                                               | LH – CSK<br>Reserve - RSC             | XSCK              |
| SKOI                   | Worker's Comp Supplemental sick calc –<br>Paid from regular sick bank at 100%                                                                                                    | N/A                                               | N/A                                   | N/A               |
| SKSB                   | Sick call while on Standby                                                                                                    | N/A                                               | LH – CSK<br>Reserve - RSC             | XSCK              |
| SKUP                   | Sick Leave - unpaid                                                                                                    | N/A                                               | LH – CSK<br>Reserve - RSC             | XSCK              |
| SLOA                   | Sick Leave of Absence – unpaid                                                                                                    | N/A                                               | N/A                                   | XSCK              |

### Sick Leave Guide

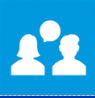

| Sick<br>Leave<br>Codes | Description                                                                                                    | Counts towards<br>78 days (15.I.5)<br>of JCBA FML | Continued Sick<br>Leave Code | Off Sick<br>Leave |
|------------------------|----------------------------------------------------------------------------------------------------|---------------------------------------------------|------------------------------|-------------------|
| SNSC                   | Short Notice Sick Call – Sick requested less than 8 hours prior to departure - paid                                                              | N/A                                               | LH – CSK<br>Reserve - RSC    | XSCK              |
| WKCP                   | Worker's Comp Supplemental sick calculation<br>– paid from OI bank at 30%                                                                        | N/A                                               | LH – CWK<br>Reserve - RSW    | XSCK              |
| WKOI                   | Worker's Comp Supplemental sick<br>calculation – paid from OI bank<br>at 100%                                                                    | N/A                                               | LH – CWK<br>Reserve - RSW    | XSCK              |
| XCSK                   | OFF SICK CODE - When a Flight<br>attendant calls off sick leave, the XSCK<br>code is entered into line to stop the<br>continuation of sick leave | N/A                                               | N/A                          | N/A               |

## Sick Leave Guide

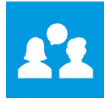

|   | • |  |
|---|---|--|
|   |   |  |
|   |   |  |
|   |   |  |
|   |   |  |
|   |   |  |
|   |   |  |
|   |   |  |
|   |   |  |
|   |   |  |
|   |   |  |
|   |   |  |
|   |   |  |
|   |   |  |
|   |   |  |
|   |   |  |
|   |   |  |
|   |   |  |
|   |   |  |
| • |   |  |
|   |   |  |
|   |   |  |
|   |   |  |
|   |   |  |
|   |   |  |
|   |   |  |
|   |   |  |
|   |   |  |
|   |   |  |
|   |   |  |
|   |   |  |